### 系统操作

预约访问地址(学生登录为同一地址): http://csc.ustc.edu.cn 登录用户名为工号,密码默认为 123456,登录系统中可自行更 改密码

1. 在软件主界面右则,可以看到像这样齿轮图标,这里是软件设置

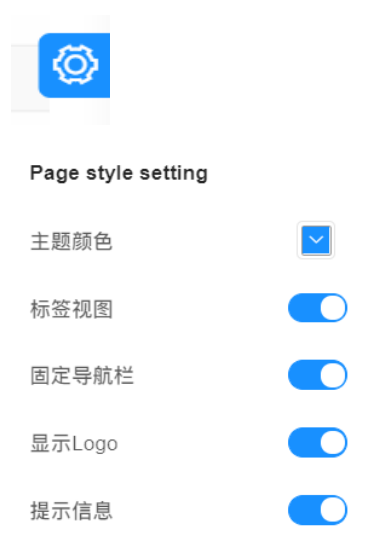

2. 提示信息,,当打开时,鼠标放到所有带操作下的按钮,将会提示,该操作功能,

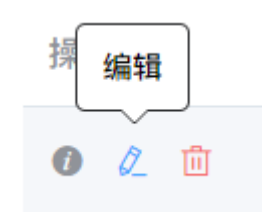

这里,整体软件中,第一个图标 i:表示信息,第二个铅笔:表示编缉,第三
个:表示删除

学生管理

#### 1 学生信息

可查看,编辑,删除学生信息,

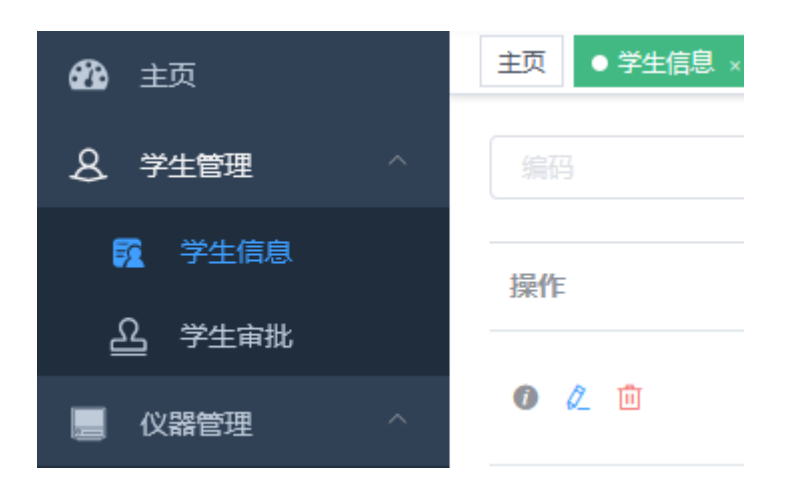

2 学生审批

为注册的学生进行审批操作,审批通过的学生方可使用此系统

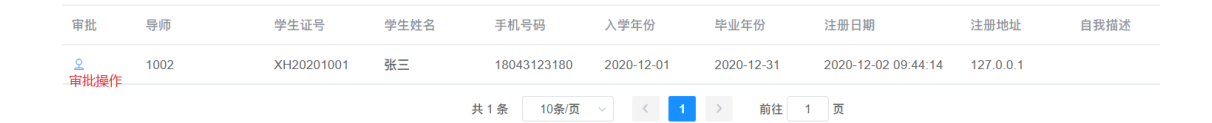

## 仪器管理

1. 仪器资料

点击"查询",即可出现系统中所有仪器

| <b>企 主</b> 页                          | 主页 学生信息 × | (仪器资料 × |               |         |    |      |       |      |      |
|---------------------------------------|-----------|---------|---------------|---------|----|------|-------|------|------|
| A 学生管理 ^                              |           |         |               | ~ 仪器管理员 |    |      |       |      | Q 查询 |
| <b>賢</b> 学生信息                         | 操作        | 仪器编码    | 仪器名称          | 管理员     | 状态 | 所在房间 | 门名称   | 使用上限 | 上限类型 |
| <u>公</u> 学生审批                         | 0 🔹       | 0001    | X-射线衍射仪       | 张万群     | 正常 | 106  | 106-1 | 1000 | 每月   |
|                                       | 0 •       | 0002    | 核磁共振波谱仪       | 柯玉萍     | 正常 | 101  | 101-1 | 1000 | 每月   |
| ····································· | 0 •       | 0003    | 气相色谱仪(2)-6890 | 邵伟      | 正常 | 310  | 310-1 | 1000 | 每月   |
|                                       |           |         |               |         |    |      |       |      |      |

### 点击"操作"栏中第二个绿色小气球图标,即可出现该仪器的相关信息,如

放置地点、联系人等。

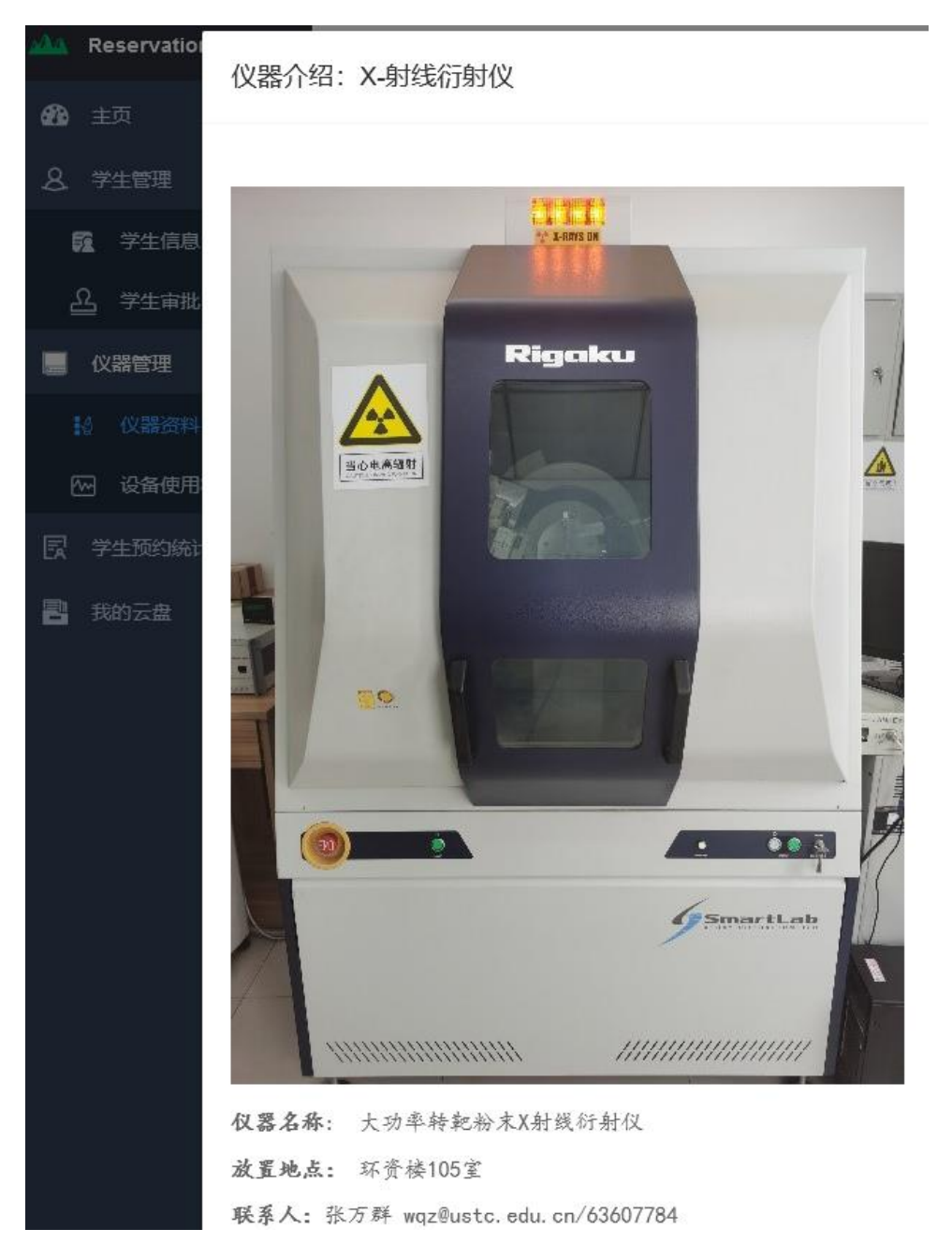

### 2.设备使用状态

#### 选择一个日期,点击查询,可显示出预约系统中所有仪器及其状态。

| A Reservation Platform | 三· Dashboard / 仪器管理 / 设备使用状态 |            |      |      |  |  |
|------------------------|------------------------------|------------|------|------|--|--|
| 🚯 主页                   | 主页 学生信息 × 仪器资料 >             | ● 设备使用状态 × |      |      |  |  |
| <b>久</b> 学生管理 ^        | 2020-12-30 设备发               |            | ~    | Q 查询 |  |  |
| <b>致</b> 学生信息          | 设备名称                         | 状态 审批      | 设备房间 | 时间段  |  |  |
| <u> 公</u> 学生审批         | X-射线衍射仪                      | 正常是        | 106  |      |  |  |
| 🦲 仪器管理 🔷 🔨             | 核磁共振波谱仪                      | 正堂星        | 101  |      |  |  |
|                        |                              |            | 101  |      |  |  |
| 22 设备使用状态              | 气相色谱仪(2)-6890                | 正常是        | 310  |      |  |  |
|                        | 气相色谱仪(2)-7890                | 正常是        | 310  |      |  |  |
|                        | 液相色谱仪(2)-1260                | 正常是        | 310  |      |  |  |

## 学生预约统计

| <u>"A</u> A | Reservation Platform | 三 Dashboard / 报表管理 / 学生预约 | 统计   |        |     | <b>с № т</b> 🖲 | I 🚺 - 🛛 |
|-------------|----------------------|---------------------------|------|--------|-----|----------------|---------|
| æ           | 主页                   | 主页 ● 学生预约统计 ×             |      |        |     |                |         |
| 8           | 学生管理 🗸 🗸             |                           |      |        |     |                |         |
|             | 仪器管理 ∨               | 行号 学生证号 学生姓名              | 手机号码 | 预约中    | 已取消 | 待审批            | 使用中     |
| R           |                      |                           |      | 新子約提   |     |                |         |
| 8           | 我的云盘                 | <                         |      | влохон |     |                | Ø       |

选择起止日期,输入学生姓名或学号,可查询该生在此期间的仪器预约情况

# 文件管理

本系统为本地云盘管理,支持各种文件类型上传,所有上传到本地云盘的 文件将被执行默认保留 30 天,超出此期限将被系统自动删除,请即时下载保存 到自本地电脑

并且请注意上传的文件类型,如果上传文件为不良文件,将被系统自动删除,无法恢复,

为了节约文件服务器资源,请打包后上传

上传的文件为文本文件,图片等类型文件,请使用右键另存为

| 文件名称       |     | Q 查询 | ☑ 新建文件夹 | ● 上传 |
|------------|-----|------|---------|------|
| 全部文件<br>操作 | 文件名 |      |         |      |
|            |     |      | 暂无数据    |      |